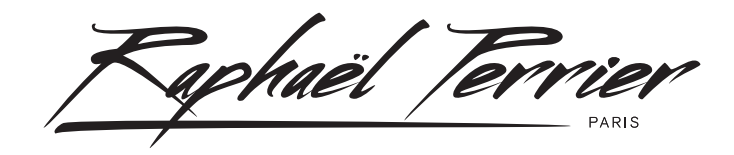

## Π.ΒΥ.RΡ.

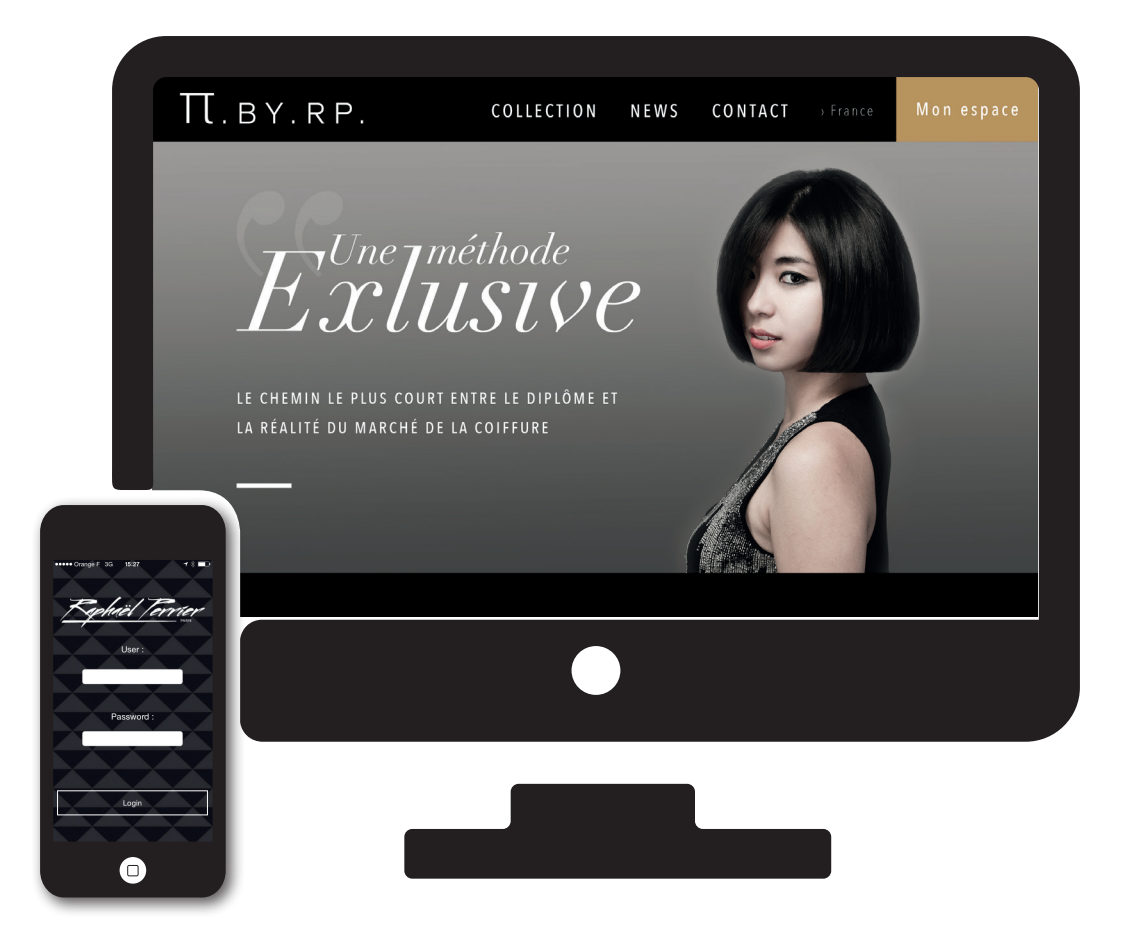

## GUIDE D'INSTALLATION ET D'UTILISATION

## PI AUTHENTICATOR

- 1. Entrez dans l'App Store de votre iPhone ou Android
- 2. Cherchez l'application PI AUTHENTICATOR
- 3. Cliquez sur OBTENIR, puis sur INSTALLER, puis sur OUVRIR

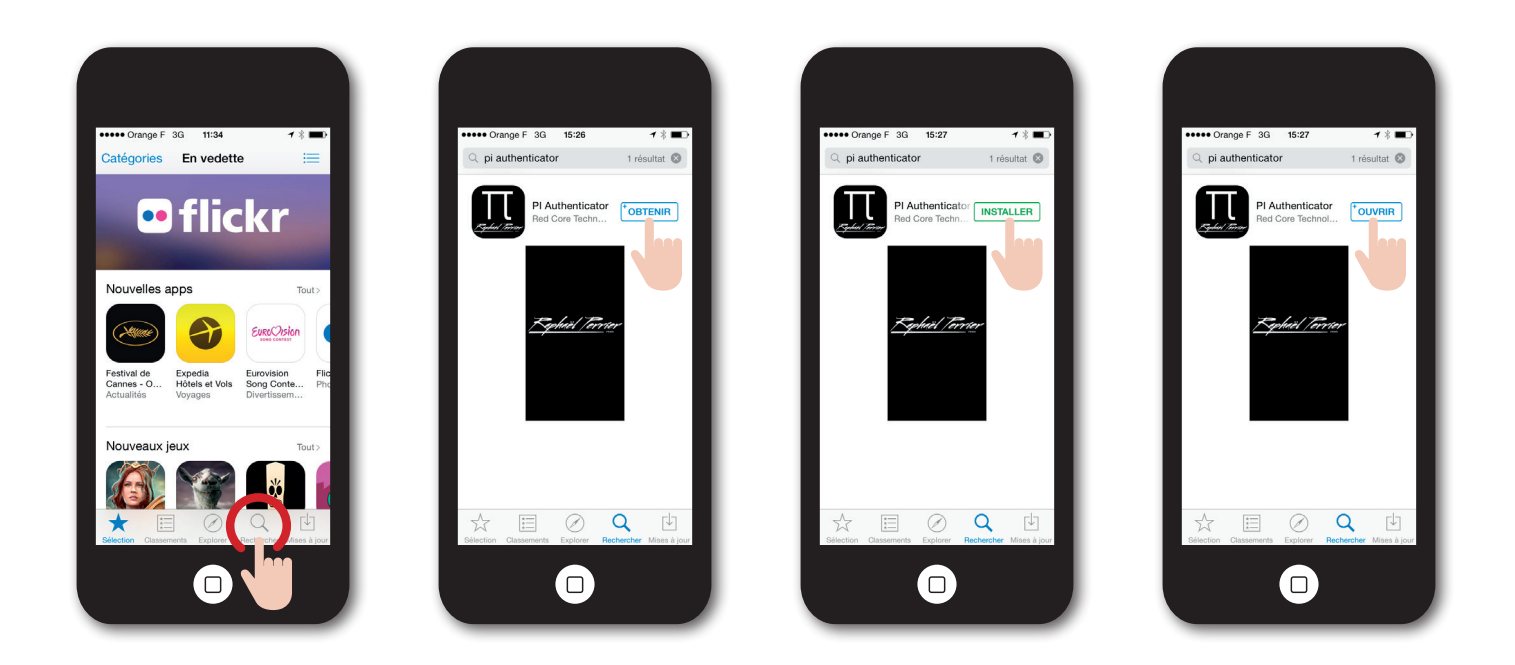

- 4. Entrez votre identifiant et votre mot de passe
- 5. Cliquez sur LOGIN
- 6. Connectez-vous en parallèle sur la page http://www.pibyrp.com via « Mon espace »

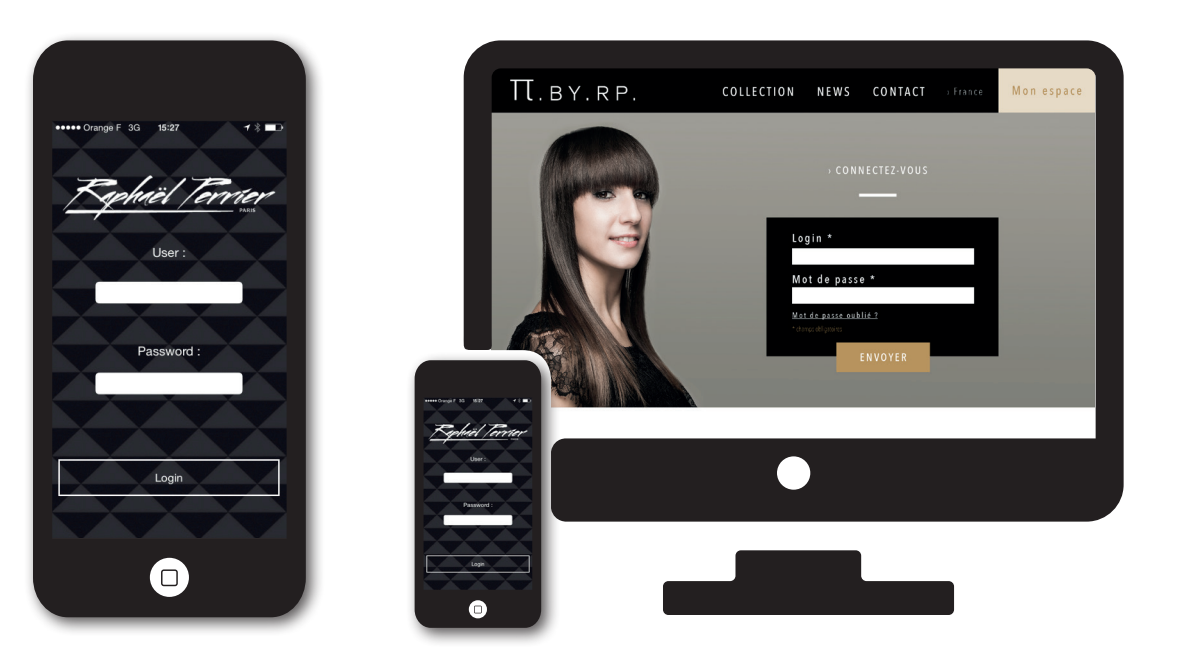

- 7. Entrez votre identifiant et votre mot de passe
- 8. Cliquez sur ENVOYER

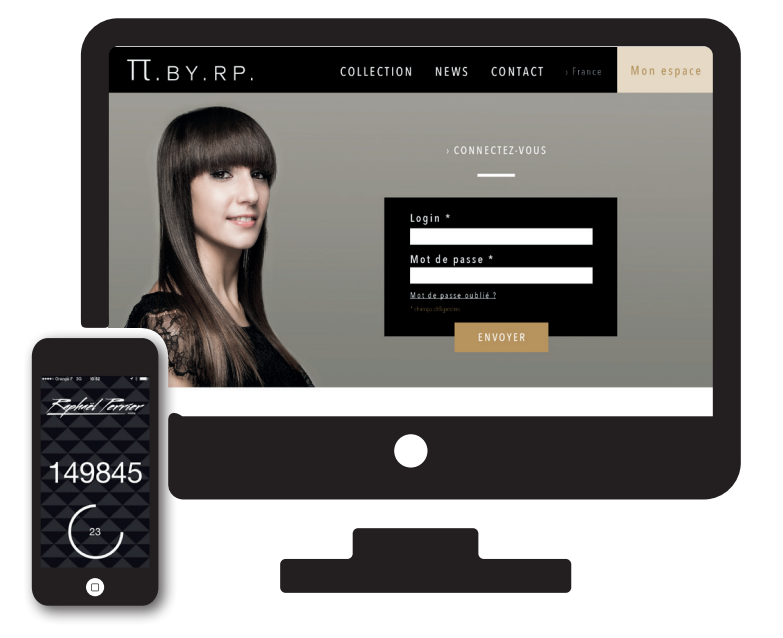

- 9. Entrez le code obtenu via l'application
- 10. Cliquez sur ENVOYER

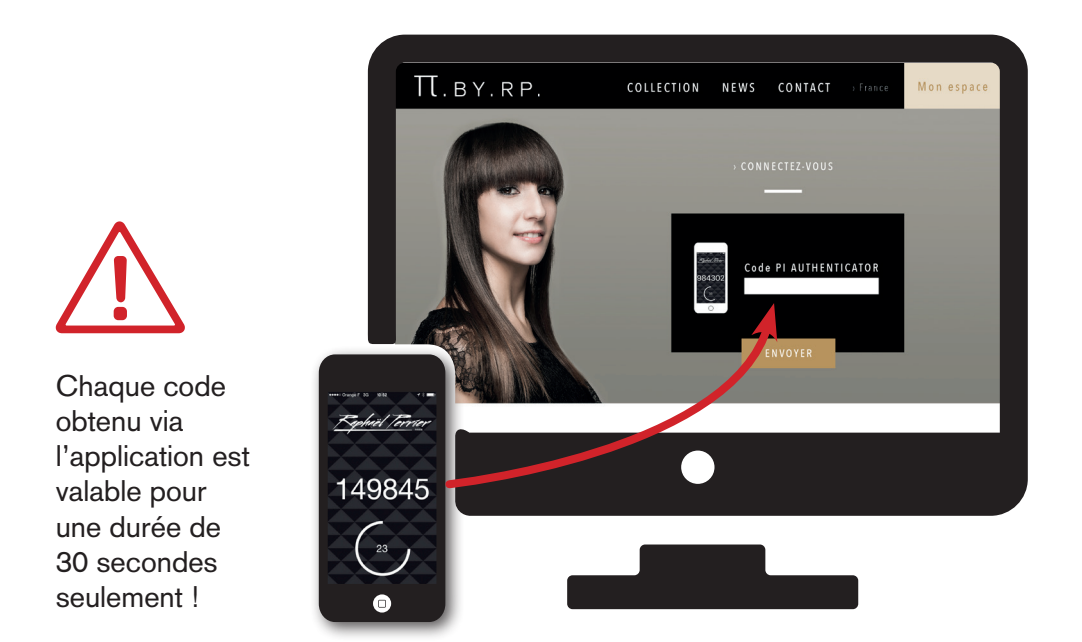

11. Naviguez sur le site et visualisez les tutoriels vidéos

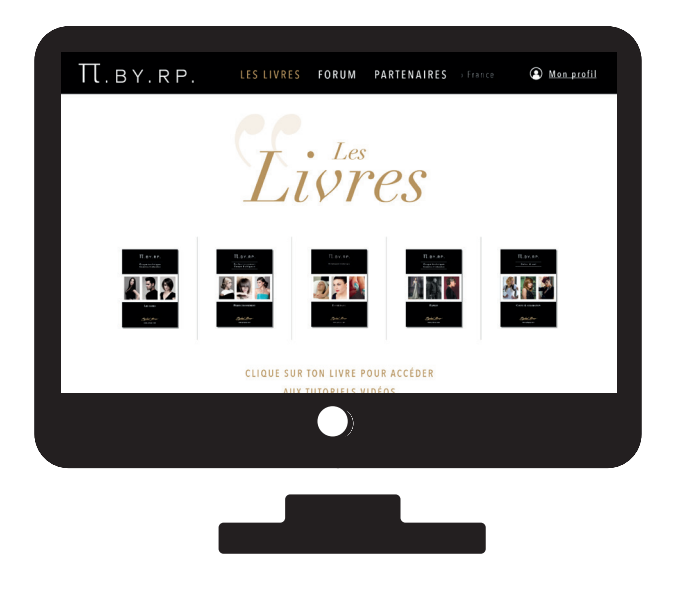

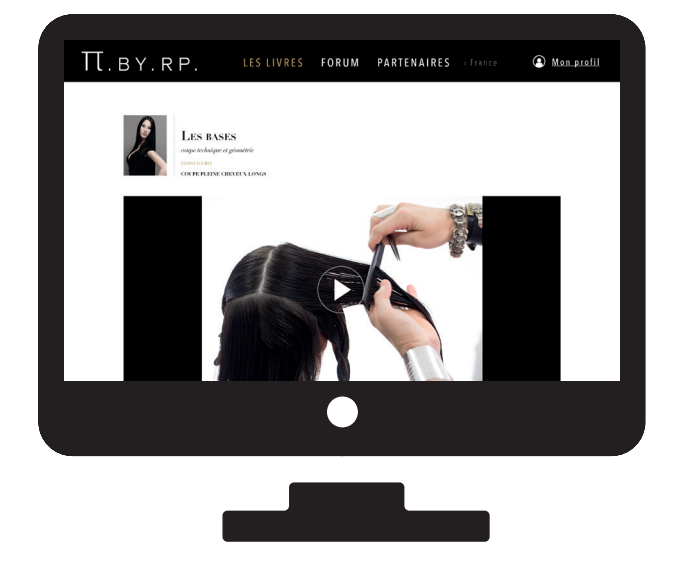

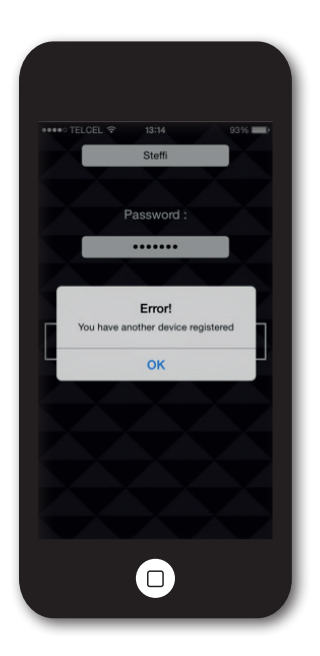

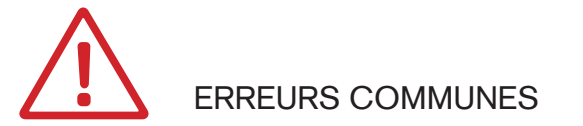

L'application ne pourra être installée que sur un seul dispositif, téléphone mobile ou tablette.

Si vous essayez d'accéder à l'application sur un dispositif différent de celui utilisé lors du premier accès, il vous apparaîtra ce message d'erreur.

Dans ce cas vous devrez accéder à l'application depuis le premier dispositif, ou dans le cas où vous n'auriez plus ce dispositif, nous contacter par le biais de la page internet, en cliquant sur "Contact", afin de nous informer du changement de dispositif.

Raphaël Terrier Paris

## Π.ΒΥ.RΡ.

www.pibyrp.com